## ПОЛУЧЕНИЕ ГОСУДАРСТВЕННОЙ УСЛУГИ «Зачисление в общеобразовательное учреждение» ЧЕРЕЗ ЕДИНЫЙ ПОРТАЛ ГОСУДАРСТВЕННЫХ УСЛУГ

## Инструкция пользователя

## 1. ВВЕДЕНИЕ

Услуга «Зачисление в общеобразовательное учреждение» предоставляется в электронном виде через Единый портал государственных услуг.

Условия подачи заявления на зачисление в общеобразовательное учреждение:

1. Для подачи заявления на зачисление в общеобразовательную организацию, родителям (законным представителям) ребенка необходимо заполнить форму заявления на едином портале государственных услуг.

2. Заявление, поданное в электронном виде, будет рассмотрено так же, как заявление родителя (законного представителя), который обратился с заявлением лично. Дата и время начала приема заявлений опубликованы на сайтах образовательных организаций.

3. При электронном способе подачи заявления каждая общеобразовательная организация определяет срок, в течение которого необходимо предоставление подтверждающих документов. Информация по правилам приема в конкретную общеобразовательную организацию размещена на сайте каждой школы. Датой и временем регистрации заявления, поданного через Единый портал государственных услуг считается дата подачи заявления, а не дата предоставления подтверждающих документов.

4. При подаче заявлений важно обратить внимание, что регистрация в каждой образовательной организации будет формироваться с учетом хронологии поданных заявлений.

5. Кроме этого, родителям необходимо помнить, если заявление в электронной форме будет подано до начала срока официального приема заявлений, оно будет отклонено.

## 2. ПОРЯДОК ПОЛУЧЕНИЯ УСЛУГИ В ЭЛЕКТРОННОМ ВИДЕ

Для получения услуги необходимо зайти на Единый портал государственных услуг по адресу https://www.gosuslugi.ru/.

Для оформления заявления зачисление в общеобразовательное учреждение необходимо авторизоваться, введя свой логин и пароль (если Вы уже зарегистрированы в системе). Если Вы не зарегистрированы в системе, то Вам необходимо пройти регистрацию.

Далее необходимо выбрать Ваше местоположение, например *Вологда* или *Вологодский район*, т.к. дошкольные образовательные организации привязаны к муниципальному образованию, а не к поселку, деревне и пр.

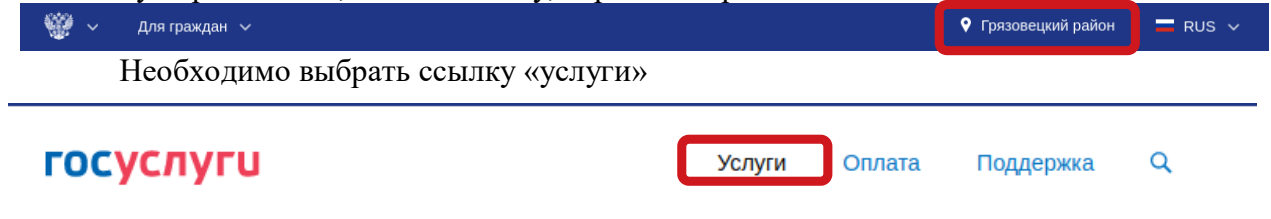

Среди предложенных услуг нужно выбрать категорию «Образование»

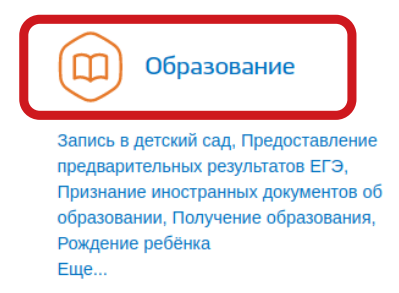

Среди услуг категории образования необходимо выбрать «Запись в образовательное учреждение»

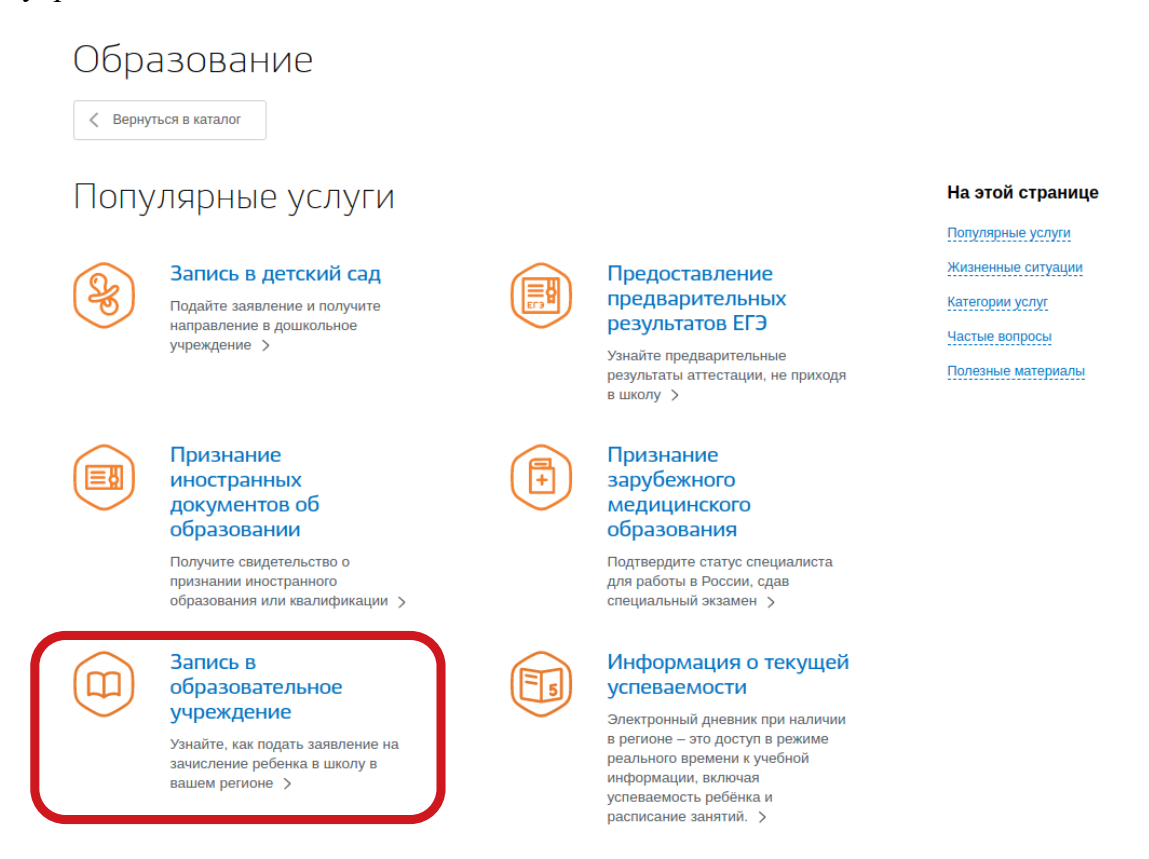

В следующем окне выбрать электронную услугу «Прием ребёнка на обучение в общеобразовательные организации, реализующие основные общеобразовательные программы начального, основного и среднего общего образования»

Зачисление в образовательное учреждение

| < B                  | ернуться                                                                                                    |                                                                                                    |
|----------------------|----------------------------------------------------------------------------------------------------|----------------------------------------------------------------------------------------------------|
| TIOKASA              | ייאקאייידי איז איז איז איז איז איז איז איז איז אי                                                                                                    | Услугу предоставляет                                                                                                    |
| Эле                  | ктронные услуги<br>Прием ребенка на обучение в образовательные организации, реализующее основные<br>общеобразовательные программы начального, основного и среднего общего образования                                                                                                    | Департамент образования<br>Вологодской области                                                                                           |
| Неэлектронные услуги |                                                                                                    | На этой странице                                                                                                    |
|                      | Прием ребенка в образовательные организации области для получения основного общего и                                                                                                    | Электронные услуги                                                                                                    |
|                      | среднего общего образования с углубленным изучением отдельных учебных предметов или для профильного обучения                                                                                                    | Неэлектронные услуги                                                                                                    |
|                      | Прием ребенка в специальные (коррекционные) организации для детей с ограниченными<br>возможностями здоровья                                                                                                    |                                                                                                    |
| Показа               | ны услуги <u>Аля граждан</u> ~<br><b>ктронные услуги</b><br>Прием ребенка на обучение в образовательные организации, реализующее основные<br>общеобразовательные программы начального, основного и среднего общего образования<br><b>лектронные услуги</b><br>Прием ребенка в образовательные организации области для получения основного общего и<br>среднего общего образовательные организации области для получения основного общего и<br>среднего общего образования с углубленным изучением отдельных учебных предметов или для<br>профильного обучения<br>Прием ребенка в специальные (коррекционные) организации для детей с ограниченными<br>возможностями здоровья | Услугу предоставляет<br>Департамент образования<br>Вологодской области<br>На этой странице<br>Электронные услуги<br>Неэлектронные услуги |

| В следующем окне щелкнуть по кнопке «Получить услугу»                                                                                                    |                                                                                                    |
|----------------------------------------------------------------------------------------------------|----------------------------------------------------------------------------------------------------|
| Зачисление в образовательное учреждение                                                                                                    |                                                                                                    |
| К Вернуться Прием ребенка на обучение в образовательные организации, реализующее основные общеобразовательные программы начального, основного и среднего общего образования | услугу предоставляет<br>Услугу предоставляет<br>Департамент образования<br>Вологодской области<br>Получить услугу |
|                                                                                                    |                                                                                                    |

Для удобства заполнения форма разделена на 6 шагов:

- 1. Информация о заявителе.
- 2. Информация о ребенке.
- 3. Выбор общеобразовательного учреждения.
- 4. Электронные копии документов.
- 5. Дополнительная информация.
- 6. Подтверждение данных.
- 7. Для перемещения между шагами используйте кнопки навигации между шагами в нижней части страницы заявления.

На первом шаге необходимо заполнить информацию о Заявителе (родителе). Обязательные поля отмечены \*. Часть полей уже заполнена согласно сведениям, которые были указаны при регистрации на портале.

> Далее

| урмация о заявителе 2. Информация о ребенке                 | <ol> <li>Выбор общеобразовате<br/>учреждения</li> </ol> | ельного 4. Электронные копии<br>документов | 5. Дополнительная<br>информация       | 6. Подтверждение данн   |
|-------------------------------------------------------------|---------------------------------------------------------|--------------------------------------------|---------------------------------------|-------------------------|
| рием ребенка на об<br>ализующее основн<br>чального, основно | бучение в<br>ные обще<br>ого и сред                     | образовател<br>образовател<br>него общего  | ыные орган<br>ьные прогр<br>образован | іизации,<br>аммы<br>ия  |
| * Ста                                                       | тус заявителя:                                          | одитель                                    | Черновик заявления                    | сохранен 21.02.2020 15: |
| ПЕРСОНАЛЬНЫЕ ДАННЫЕ                                         | Е ЗАЯВИТЕЛЯ                                             |                                            |                                       |                         |
|                                                             | * Фамилия:                                              | lamono.                                    |                                       |                         |
|                                                             | * Имя:                                                  | MARCON NO.                                 |                                       |                         |
|                                                             | Отчество:                                               | in the second second                       |                                       |                         |
| удостоверение личности                                      | 1 ЗАЯВИТЕЛЯ                                             |                                            |                                       |                         |
| *1                                                          | Гип документа:                                          | аспорт гражданина РФ                       | 8                                     |                         |
|                                                             | Серия:                                                  | -                                          |                                       |                         |
|                                                             | Номер:                                                  | 1980                                       |                                       |                         |
|                                                             | Выдан:                                                  | NJ i Benergar                              |                                       |                         |
|                                                             |                                                         |                                            |                                       |                         |
|                                                             | Лата вылачи:                                            | L. 3.0. (1998)                             |                                       |                         |

На втором шаге необходимо заполнить персональные данные ребенка, данные об удостоверении личности ребенка и адрес регистрации по месту жительства или по месту пребывания ребенка.

| Прием ребенка на обучение<br>реализующее основные обц<br>начального, основного и сре | в образовательные орга<br>цеобразовательные прогр<br>еднего общего образован<br>черновик заявления                                    | НИЗАЦИИ,<br>ОАММЫ<br>ИЯ<br>гохранен 21.02.2020 15:07 |
|--------------------------------------------------------------------------------------|----------------------------------------------------------------------------------------------------|------------------------------------------------------|
| ПЕРСОНАЛЬНЫЕ ДАННЫЕ РЕБЕНКА                                                          |                                                                                                    |                                                      |
| * Фамилия:                                                                           | No. com                                                                                                    | )                                                    |
| * Имя:                                                                               | Term                                                                                                    |                                                      |
| Отчество:                                                                            | Cap and the                                                                                                    | )                                                    |
| * Дата рождения:                                                                     |                                                                                                    |                                                      |
| УДОСТОВЕРЕНИЕ ЛИЧНОСТИ РЕБЕНКА                                                       |                                                                                                    |                                                      |
| * Тип документа:                                                                     | Свидетельство о рождении                                                                                                    | $\otimes$                                            |
| * Серия:                                                                             | вод                                                                                                    |                                                      |
|                                                                                      | В серии должны присутствовать римские цифры (заглавными<br>латинскими буквами), знак «дефис» и буквы русского алфавит<br>Пример: I-КБ | a.                                                   |
| * Номер:                                                                             | 125496                                                                                                    |                                                      |
| Дата выдачи:                                                                         | Номер должен содержать не более 6 знаков                                                                                              |                                                      |
| АДРЕС ФАКТИЧЕСКОГО ПРОЖИВАНИЯ<br>РЕБЕНКА                                             |                                                                                                    |                                                      |
| * Ввод адреса:                                                                       | Из справочника 💿 Вручную                                                                                                    |                                                      |
| Область (край, республика):                                                          | Липин Бор                                                                                                    |                                                      |
| Район:                                                                               | Вологодская область                                                                                                    |                                                      |
|                                                                                      | • Город Населенный пункт                                                                                                    |                                                      |

Фамилия, имя, отчество ребенка указываются русскими буквами в именительном падеже (например – Иванов Иван Иванович). Если у ребенка нет отчества, поле «Отчество ребенка» не заполняется. Серия свидетельства о рождении РФ заполняется римскими цифрами (на клавиатуре латинская I), далее знак "дефис" и буквы русского алфавита: например I-ОД, II-АБ.

На третьем шаге выбирается желаемое образовательное учреждение. В списке общеобразовательных учреждений отобразятся школы только Вашего района(города).

\*Образовательное учреждение: Муниципальное образовательное учреждение "Средняя общеобразо (2000)
 \*Параллель: 1
 Выберите уровень класса, в который вы желаете подать заявление на зачисление
 \*Специализация: Нет
 Выберите профиль класса, в который вы желаете подать заявление на зачисление
 \*Класс для приема: 14

На четвертом шаге Вы можете представить по желанию электронные копии свидетельства о рождении ребенка, документа об опекунстве, справку психолого-медикопедагогической комиссии. Электронная копия документа должна представлять собой один файл в формате PDF, DOC или JPG, содержащий отсканированный графический образ соответствующего бумажного документа, заверенного надлежащим образом и снабженного всеми необходимыми подписями и печатями.

На пятом шаге указываются способы представления информации о способах обратной связи.

На шестом шаге, перед отправкой заявления, необходимо проверить персональные данные заявителя и ребёнка, адрес и выбранное образовательное учреждение, после чего нажать кнопку «Подать заявление»

ЖЕЛАЕМОЕ ОБРАЗОВАТЕЛЬНОЕ УЧРЕЖДЕНИЕ (ОУ)

| рием ребенка на обу                        | иение в об                         | разовател                         | ьные орган                      | низации,                            |
|--------------------------------------------|------------------------------------|-----------------------------------|---------------------------------|-------------------------------------|
| ализующее основничального, основног        | ые общеобј<br>ю и средне           | разователн<br>го общего           | образован<br>Черновик заявления | аммы<br>ИЯ<br>сохранен 21.02.2020 1 |
| ПЕРСОНАЛЬНЫЕ ДАННЫЕ ЗАЯВИТ                 | ЕЛЯ:                               |                                   |                                 |                                     |
| Ст                                         | атус: Родитель                     |                                   |                                 |                                     |
| (                                          | РИО:                               | e Carolanda                       |                                 |                                     |
| Теле                                       | фон:                               |                                   |                                 |                                     |
| E                                          | mail:                              | profil com                        |                                 |                                     |
| Паспорт гражданина                         | а РФ:                              |                                   |                                 |                                     |
| ПЕРСОНАЛЬНЫЕ ДАННЫЕ РЕБЕ                   | НКА:                               |                                   |                                 |                                     |
| (                                          | РИО:                               | Cogermania                        |                                 |                                     |
| Дата рожд                                  | ения:                              |                                   |                                 |                                     |
| Свидетельство о рожде                      | ении:                              |                                   |                                 |                                     |
| Адрес фактического прожив<br>(или регистра | ания Липин Бор Вол<br>ции):        | огодская область Ли               | пин БорПервомайская             | 152                                 |
| Учрежд                                     | ение: Муниципально<br>Общеобразова | е автономное общео<br>тельный-1 А | бразовательное учреж            | кдение -1-                          |
|                                            |                                    |                                   |                                 |                                     |
|                                            |                                    |                                   |                                 |                                     |